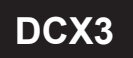

## 超音波夾管式

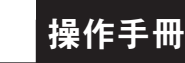

# 開機運行

當接通流量計電源,流量計就開始啟動並進行自我診斷,尋找測量訊號。

| SQ99  | 12:30:18 |  |
|-------|----------|--|
| 3.368 | m3/h     |  |
| Net   | 768.89m3 |  |

訊號品質(SQ值)

SQ值是訊號品質的縮寫。它表示檢測到訊號的電平值。SQ值以0<sup>~</sup>99之間的數值來表示, 偵測到的最小訊號為00,99代表最大值。

在SQ值低於50 的情況下,一般是由於安裝或管道引起的,可以檢測安裝螺絲是否擰緊, 無法改善的情況下,可以更換安裝位置來尋找管道較好且流態穩定的位置進行測量。

# 鍵盤功能

使用流量計鍵盤時請遵循以下指導原則:

 ●設定和顯示模式切換,當在設定模式時,可以返回上一個選單, ●和●向上和向下
 捲動並選擇選單,當按●移動到下一個數字位,按●向上時選擇數字,從0到9循環顯示, 按●確認。

# 快速設定

為了讓產品盡快投入使用,以下介紹快速設定步驟:(不含輸出設定)

\*產品已經安裝好,確認管道已經是滿管的介質(無氣泡無雜質),且已經通電有顯示, 這時可以進入設定操作。

步驟1:在主介面顯示, 按 → 鍵進入設定選單 選擇 0.Pipe parameter(管道參數), 按 → 鍵, 進入設定:

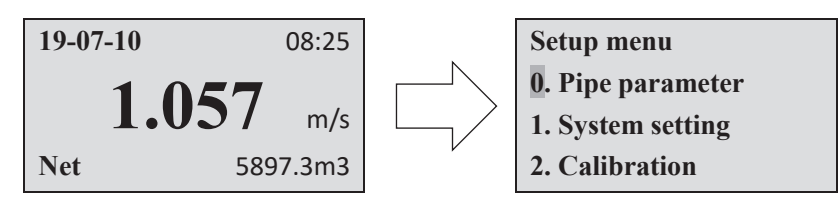

步驟2:選擇0.0uter diameter(管道外徑),按④鍵進入修改,透過()和()鍵 進行移位和設置,再次按④鍵確認返回上級選單。

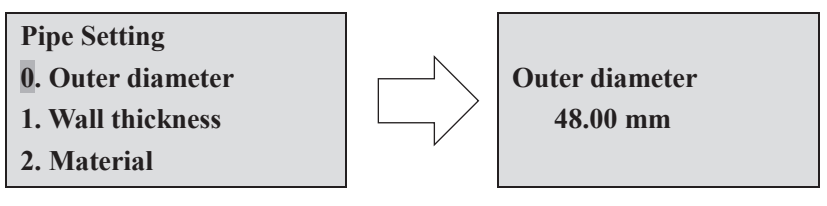

\*產品內建資料為標準管道尺寸,可依現場實際管徑進行修改。

步驟3:選擇1.Wall thickness(壁厚), 按 → 鍵進入修改, 透過 ( 和 ) 鍵進行移位和設置, 再次按 → 鍵確認返回上級選單。

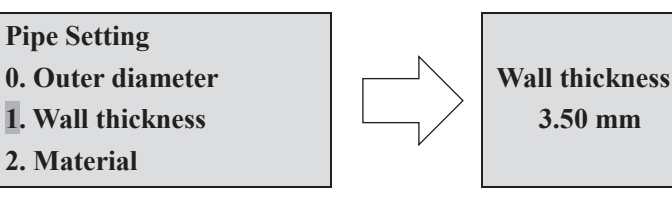

步驟4:選擇2. Material (管材)按 → 鍵進入選擇,透過 → 和 → 鍵進行選擇, 再按 → 鍵確認返回上級選單。

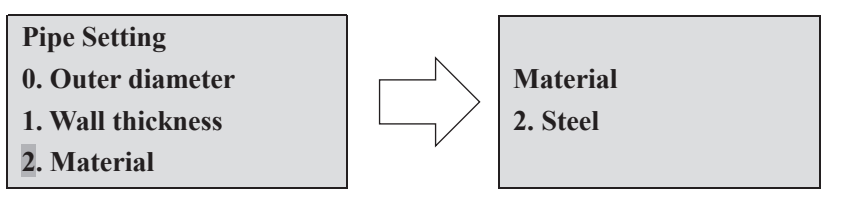

步驟5:選擇3. Fluid type(介質類型)按→鍵進入選擇,透過・和・鍵進行選擇, 再按→鍵確認返回上級選單。

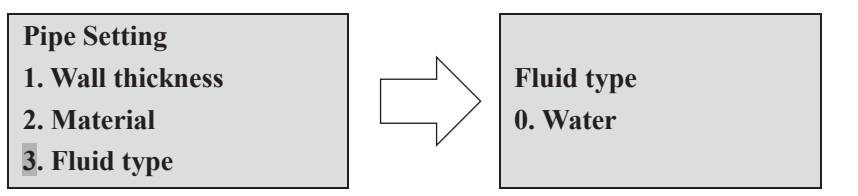

### 步驟6:選擇3.Lowflow cut(低流量切除)按→鍵進入選擇,透過()和()鍵進行 移位和設置,再次按→鍵確認返回上級選單。

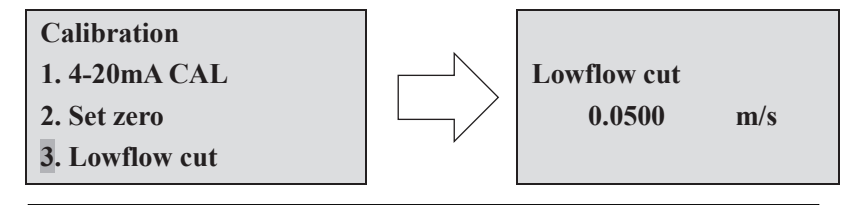

\*系統預設為0.05m/s, 厚壁不鏽鋼管需要設定為0.10<sup>~</sup>0.15m/s

步驟7:按 → 鍵返回上級選單,選擇2. Calibration(標定),按 → 鍵進入選擇 2. Set zero(設定零點),再連續按兩次 → 鍵進入設置,此時不要進行任何操作, 零點設定完成會自動返回主選單。

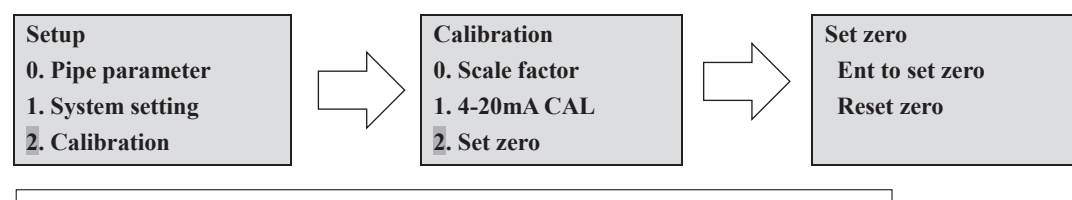

\*執行此步驟前必須確保管道內介質處於靜止狀態,否則禁止此操作步驟!
初次安裝和更換位置安裝均需要執行此步驟!
\*如果沒有回主界面,或出現流速有數值顯示,這時需要
1. 檢查前面的設定是否正確?

2. 如果 SQ 值低於 50 ,則需要檢查安裝是否正確。

#### 步驟8:安裝完成,記錄測量資料以便下次查閱

| 項目                   | 設置值(舉例)    | 備註       |
|----------------------|------------|----------|
| SQ(信號強度)             | 99         |          |
| Scale factor(比例因子)   | 1.000      | 俗稱К值     |
| Outer diameter 管道外徑  | 48.00mm    |          |
| Wall thickness (壁厚)  | 3.50mm     |          |
| Material (管道材料)      | Steel(不鏽鋼) |          |
| Fluid type(介質類型)     | Water (水)  |          |
| Low flow cut (低流量切除) | 0.0800 m/s |          |
| Set zero(設置零點)       | 0.000 m/s  | 已經設置,顯示值 |

## 選單顯示

| SQ99  | 12:30:18 |                                      |     |
|-------|----------|--------------------------------------|-----|
| 3.368 | m3/h     | 當流量計通電後,將會顯示訊號品質、<br>瞬時流量和淨累積量(Net)。 | 時間、 |
| Net   | 768.89m3 |                                      |     |

| 216h     |                                         |
|----------|-----------------------------------------|
| 79.068m3 | 按(                                      |
| 3839.8m3 | 當                                       |
| 13768m3  |                                         |
|          | 216h<br>79.068m3<br>3839.8m3<br>13768m3 |

按
將會顯示運行時間,當日(Day)、當月(Mth..)、 當年(Year)的累積量,按
返回上級選單。

| SQ99  | 12:30:18 |                   |
|-------|----------|-------------------|
| 3.368 | m3/h     | 按( <b>•</b><br>單次 |
| S.ToT | 768.89m3 |                   |

按 <sup>●</sup>將會顯示顯示訊號品質、時間、瞬時流量、 單次累積量 (S.ToT),按 ● 返回上級選單。

| SQ99 | 12:30:18 |                 |
|------|----------|-----------------|
| Vel  | 1.068m3  | 按(•)將會顯示訊號品質、   |
| Flow | 3.939m3  | 瞬時流量 (Flow)、淨累種 |
| Net  | 768.89m3 |                 |

< ●將會顯示訊號品質、時間、瞬時流速(Vel)、 辞時流量 (Flow)、淨累積量 (Net),按 ●返回上級選單。

| 20-03-18 | 12:30    |
|----------|----------|
| 1.868    | m3/h     |
| Net      | 768.89m3 |

按
按●將會顯示顯示日期、時間、瞬時流速和淨累積量, 按(+)返回上級選單。

# 主選單設定

## 按 通 進入設定選單

Setup menu 0. Pipe parameter

1. System setting

2. Calibration

#### 全部選項如下:

| Setup menu        | 設置選單 |
|-------------------|------|
| 0. Pipe parameter | 管道參數 |
| 1. System setting | 系統設定 |
| 2. Calibration    | 標定設定 |
| 3. Output setting | 輸出設定 |
| 4. History data   | 歷史數據 |

# 管道參數設定

按 )選擇 0.Pipe parameter(管道參數), 按 》將會顯示:

**Pipe Setting** 

0. Outer diameter

1. Wall thickness

2. Material

### 全部選項如下:

| Pipe Setting      | 管道設定 |
|-------------------|------|
| 0. Outer diameter | 管道外徑 |
| 1. Wall thickness | 管壁厚度 |
| 2. Material       | 管道材質 |
| 3. Fluid type     | 流體類型 |

Material(管道材質 PVC 管、碳鋼管、不銹鋼管、銅管、PVDF管、PFA管、 PTFE管、PU管等。Fluid type(流體類型):水、海水、油等。

# 系統設定

按()選擇1. System setting(系統設定),按 將會顯示:

| System Setting    |
|-------------------|
| 0. System unit    |
| 1. Flow rate unit |
| 2. Total unit     |
| 全部選項如下:           |
|                   |

| System Setting        | 系統設定  |
|-----------------------|-------|
| 0. System unit        | 系統單位  |
| 1. Flow rate unit     | 流速單位  |
| 2. Total unit         | 累積單位  |
| <b>3. Total RESET</b> | 累積量重置 |
| 4. Time set           | 時間設定  |
| 5. System lock        | 系統鎖定  |
| 6. System INFO        | 系統資訊  |
| 7. Display dir        | 顯示方向  |
| 8. Damping            | 阻尼數值  |
| 9. Display format     | 顯示格式  |

O.System unit(系統單位): Metric(公制)、English(英制)。
 I.Flow rate unit(流速單位 m3/h、LPM、GPM。
 Z.Total unit(累積單位 m3、L、GAL。
 Total RESET(累積量重設): 選擇 "YES" 全部所有參數都會被重設。
 Time set(時間設定): 時間修改到分鐘,秒預設為30。

yy-mm-dd hh:mm 20-03-18 12:30

一般來說,沒有必要修改日期和時間,系統配備了一個高度可靠的萬年曆晶片。 5.System lock (系統鎖定需要上鎖系統時,請依下列操作:

| System lock     | System lock | ENT key word | System lock      |
|-----------------|-------------|--------------|------------------|
| System unlocked | ENT to lock | 0000         | System locked OK |
|                 |             |              |                  |

#### 需要解鎖系統時,請按如下操作:

| System lock   | System lock   | ENT key word | System lock        |
|---------------|---------------|--------------|--------------------|
| System locked | ENT to unlock | 0000         | System unlocked OK |
|               |               |              |                    |

一旦系統被鎖定,對系統的任何修改都將被禁止,但參數是可讀的。 可以用你設定的密碼解鎖。密碼由4位數字組成。

6.System INFO (系統資訊)

| System INFO |                  | Manual Totalizer | Manual Totalizer      |
|-------------|------------------|------------------|-----------------------|
| Flowmeter   | Manual Totalizer | ENT To Stop      | <b>ENT To Restart</b> |
| SN:30001399 | ENT To Star      | 1.239m3/h        | 1.239m3/h             |
| V1.00       |                  | SQ99 1.0561      | SQ99 1.0561           |

系統資訊:顯示儀表序號(SN)。在產品出廠時獨立的編號,工廠將用於文件設定和使用者管理。

#### \*手動累積量操作:

此功能可採用電子秤對儀表進行校準

在 "System INFO" 介面按5次 →進入手動累計器按 →開始計量,再按 →停止計量, 來進行單次測量和計算。如果採用電子秤來稱重與儀表單次測量值進行計算 便可得到誤差值,這個誤差值可以用來修正儀表 Scale Fator。

7. Display dir. (顯示方向)

| Display dir  | 顯示方向 |
|--------------|------|
| 0. Normal    | 正常顯示 |
| 1. Inversion | 旋轉倒置 |

選擇螢幕的顯示方向,可旋轉180度,適用於垂直測量時,流量方向與螢幕顯示 不一致的情況。

8. Damping (阻尼)

| Damping | 阻尼設定值 |
|---------|-------|
| 003     | 設定值   |

在流態不穩定顯示值變化大的情況下,可以設定阻尼來調節產品的測量響應速度,單位是秒。

9. Display format(縮位)

| Display format | 顯示格式  |
|----------------|-------|
| 0. x0.001      | 小數後3位 |
| 1. x0.01       | 小數後2位 |
| 2. x0.1        | 小數後1位 |

測量值的顯示數位,可以透過縮位功能來設置,預設顯示小數點後面3位數。 可選擇顯示小數點後2位,小數點後1位,小數點後0位。

## 校正設定

按()選擇 2. Calibration(校正設定),按()將會顯示:

| Calibration    |  |
|----------------|--|
| . Scale factor |  |

1. 4-20mA CAL

全部選項如下:

2. Set zero

| Calibration     | 校正設定  |
|-----------------|-------|
| 0. Scale factor | 比例因子  |
| 1. 4-20mA CAL   | 電流校驗  |
| 2. Set zero     | 零點設定  |
| 3. Low flow cut | 低流速切除 |
| 4. Manual zero  | 手動零點  |
| 5. Hi AGC       | 高增益   |

0. Scale factor(比例因子):指"實際值"與"讀數值"的比值。 例如,當測量值為2.00,顯示值為 1.98,這表示最佳比例因子常數為 1.01(2/1.98)。 1.4-20mA CAL(校準):檢查電流迴路在出廠時是否已校準。按下 • 和 • 向下顯示 4mA或20mA,用安培計檢查電流循環輸出顯示值,如果超過允許的公差, 可以重新校準電流迴路。

4mA Calibrate 25492

20mA Calibrate 4555

#### 顯示值沒有任何意義,只是內部記錄用。校正時只透過向上和向下鍵操作,查看安培計 (萬用電表)顯示值即可。 以下為連接示意圖:

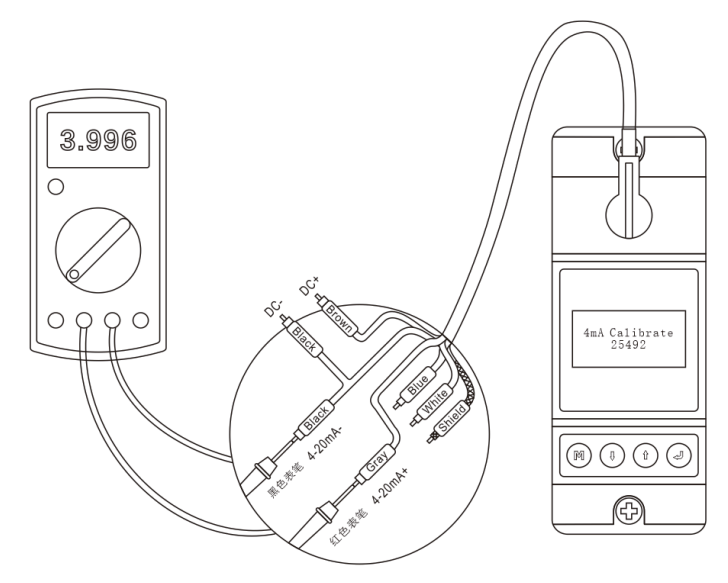

2. Set zero (設定零點)

| Set zero    | Set zero |          |  |
|-------------|----------|----------|--|
| Ent To zero | Waiting  | ••       |  |
| Reset zero  | SQ99     |          |  |
|             | Vel      | 0.038m/s |  |

按,使用者可以重新設定零點 在設定過程中不要進行任何操作(Waiting… 等待),設定完成後自動返回主介面,流量為"0.000"。

如果返回主介面,流量不為"0"代表設定不成功,需檢查安裝是否正確。

\*不要在SQ為0就進行設定零點,需SQ大於50且穩定情況下進行操作。

3. Low flow cut(低流速切除): 設定一個低流量截止值。

Low flow cut

0.0500 m/s

此功能可防止在泵浦停止工作後、還有液體在管內低速流動時,流量計仍繼續讀數而 導致的數據累積錯誤。一般建議採用輸入0.05m/s作為低流量截止點,低流量截止值 與測量結果無關。一般情況下,SS304或SS316材質管道且壁厚超過2mm的,在實際使用上 會因管壁訊號的干擾而導致會接受到偽訊號,建議低流速切除在0.08m/s或以上。 4. Manual zero (手動調零): 設定零點偏移

| Manual ze | ero  |  |
|-----------|------|--|
| 0.0000    | m3/h |  |

這種方法不常用,只適用於經驗豐富的操作人員在不宜採用其他方法的情況下進行歸零, 手動輸入數值,加到實測值中,得到實際值。

5.Hi AGC (高增益)

| HiAGC  | 高增益開關 |
|--------|-------|
| 0. OFF | 關閉    |
|        |       |

高增益開闢,一般情況下不用設置,只有特殊的訊號弱管道可以嘗試打開。

### 輸出設定

按 選擇3. Output Setting(輸出設定),按 將會顯示

| Output setting  |  |  |
|-----------------|--|--|
| 0. RS485 Setup  |  |  |
| 1. 4-20mA range |  |  |
| 2. Alarm valve  |  |  |

全部選項如下:

| Output setting    | 輸出設置      |
|-------------------|-----------|
| 0. RS485 Setup    | RS485 設置  |
| 1. 4-20mA range   | 4-20mA 範圍 |
| 2. Alarm valve    | 警報值設置     |
| 3. OCT output     | OCT 輸出    |
| 4. OCT multiplier | OCT 倍乘係數  |

0.RS485 Setup(RS485設定)

| RS485 Setup       | RS485 設置 |
|-------------------|----------|
| 0. Network addr   | 網路位址     |
| 1. RS485 Baudrate | 鮑率       |
|                   |          |

#### 串口參數設置, 它與設備的連接參數必須匹配。

0. Network addr

 $1\ 249$   $_\circ$ 

1.RS485 Baudrate

2400、4800、9600、19200; 檢驗None資料長度為8; 停止位1 。

\*工廠串口參數預設為 "9600 8 None 1"。

1.4-20mA range(4-20mA範圍)

4mA value

0.00 m3/h

20mA value 15.00 m3/h

根據流量值設定目前循環輸出值為: 4mA和20mA。

\*4-20mA對應的流量值跟管徑和現場流量有關於,設定範圍可參考附錄: 最大流量和最小流量,輸出的電流訊號代表瞬時流量。

2. Alarm value(警報值設定)

| Alarm value   | 警報值  |
|---------------|------|
| 0. Low value  | 低警報值 |
| 1. High value | 高警報值 |
|               |      |

低警報值;任何低於低值的被測流量都會在OCT輸出訊號觸發警報。 高警報值;任何高於高值的被測流量都會在OCT輸出訊號觸發警報。 3.OCToutput(OCT輸出-選項)

| OCT output      | OCT 輸出 |
|-----------------|--------|
| 0. Total Pulse  | 累計脈波   |
| 1. Alarm output | 警報輸出   |
| 2. No Signal    | 無訊號    |
|                 |        |

0. Total Pulse累計脈衝輸出:可設定脈衝當量範圍(0.01L<sup>~</sup>100m3),當測量到設定的 累積量即輸出對應的脈衝數。

1.Alarm output警報輸出: 作為警報輸出接口

2. No Signal無訊號: 當儀表無訊號時輸出警報訊號

\*設定時需注意,當輸出累計脈衝時,每秒輸出的最大脈衝數不能大於40個

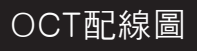

#### 選擇OCT輸出,需要在OCT+端,外接1個5-10k上拉電阻;在Vcc和Com端,加一個524VCD電源。

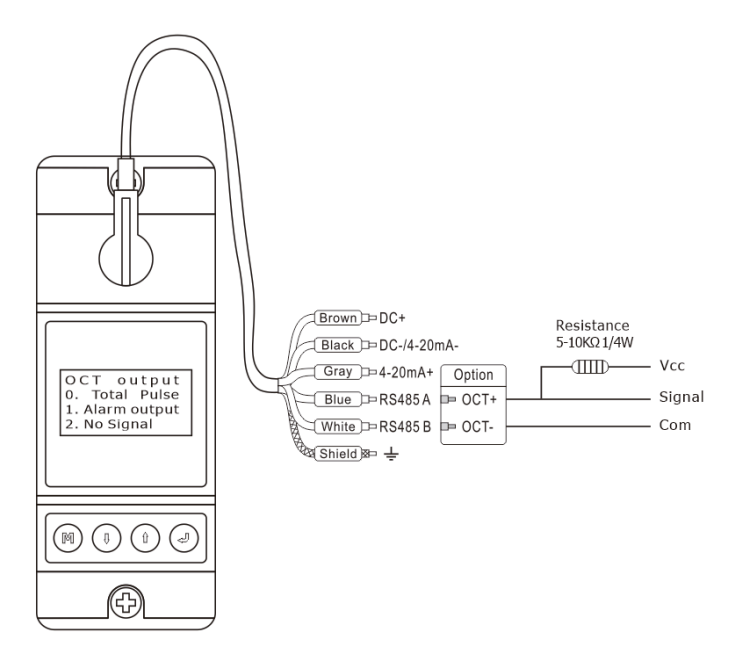

4.0CT multiplier(0CT倍乘係數-選項

| OCT multiplier |
|----------------|
| 0. x0.001      |
| 1. x0.01       |
| 2. x0.1        |
|                |

可選擇0CT脈衝輸出倍數

# 歷史資料設定

按()選擇 4. History data(歷史資料), 按()將會顯示

| History data |
|--------------|
| 0. By day    |
| 1. By Month  |
| 2. By Year   |
|              |

查詢當天、當月、當年的流量累積量。 可查詢64天、64個月、5年的流量累積量。 選擇一段總是充滿液體的管道,例如垂直向上流動的管道或水平方向流動的管道。 確保測量點管道表面溫度在感測器溫度範圍內。

仔細了解管道的內部狀況。如果可能,請選擇管路內部沒有過度腐蝕或結垢的部分。 下圖顯示了可接受的測量站點選擇範例:

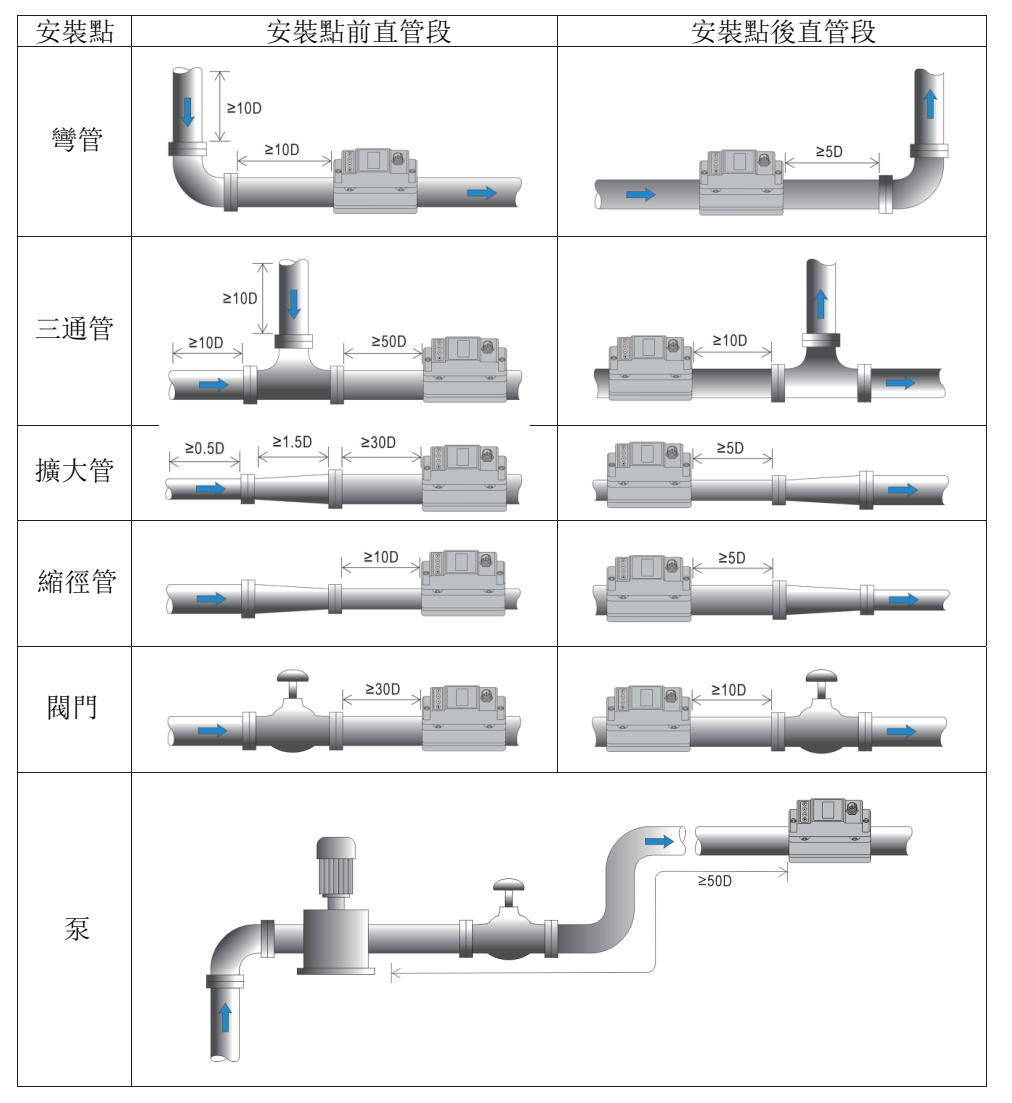

註: D為管徑

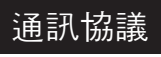

#### 本儀表協定支援MODBUS協定的以下功能碼:

| 功能碼 表示的功能數據 |        |
|-------------|--------|
| 0x03        | 讀取暫存器  |
| 0x06        | 寫單個暫存器 |

1. MODBUS協定功能碼0x03使用

#### 主機發出讀取暫存器資訊幀格式:

| 從機地址      | 操作功能碼 | 暫存器首地址        | 暫存器數量       | 校驗碼     |
|-----------|-------|---------------|-------------|---------|
| 1 字節      | 1 字節  | 2 字節          | 2 字節        | 2 字節    |
| 0x01~0xF9 | 0x03  | 0x0000~0xFFFF | 0x0000~0x7D | CRC 校驗碼 |

#### 從機返回資料幀格式:

| 從機地址      | 讀操作功能碼 | 數據的字節數 | 數據      | 校驗碼     |
|-----------|--------|--------|---------|---------|
| 1 字節      | 1 字節   | 1 字節   | N*x2 字節 | 2 字節    |
| 0x01~0xF9 | 0x03   | 2xN*   | N*x2 數據 | CRC 校驗碼 |

#### N\*=資料的暫存器數量。

儀表位址(流量計的位址)取值範圍為1~249(十六進位: 0x01~0xF9)之間,位址可以在 Menu Networkaddr中可以查看,如Menu Network addr中顯示的十進制數為12,那麼此儀表 在MODBUS 協定中的地址為: 0x0C。

本儀表CRC 校驗碼採用CRC-16-MODBUS(多項式為X16+X15+X2+1,屏蔽字為0xA001)循環冗餘 演算法得到,校驗碼的低位元組在前,高位元組在後。

舉例,設定儀表的位址為1,讀取目前的瞬時流量,發送的指令為01 03 00 02 00 02 65 CB, 回傳的數據為01 03 04 6E 98 3F A2 F7 7D,表示的數據為1.269m3/h。

2. MODBUS 協定功能碼0x06使用

#### 主機發出寫入暫存器資訊幀格式:

| 從機地址      | 操作功能碼 | 暫存器地址         | 暫存器數據         | 校驗碼     |
|-----------|-------|---------------|---------------|---------|
| 1 字節      | 1 字節  | 2 字節          | 2 字節          | 2 字節    |
| 0x01~0xF9 | 0x06  | 0x1000~0xFFFF | 0x0000~0xFFFF | CRC 校驗碼 |

從機返回資料幀格式:

| 從機地址      | 操作功能碼 | 暫存器地址         | 暫存器數據         | 校驗碼     |
|-----------|-------|---------------|---------------|---------|
| 1 字節      | 1 字節  | 2 字節          | 2 字節          | 2 字節    |
| 0x01~0xF9 | 0x06  | 0x1000~0xFFFF | 0x0000~0xFFFF | CRC 校驗碼 |

3. MODBUS暫存器位址列表

本儀表的MODBUS暫存器包含唯讀暫存器和單一寫入暫存器。 a) 唯讀暫存器位址清單(以0x03功能碼讀取)

| 暫存器地址  | 暫存器   | 數據描述                    | 數據類型         | 暫存器<br>數 | 說明                  |
|--------|-------|-------------------------|--------------|----------|---------------------|
| \$0000 | 40001 | 流速一低字節                  | 32 bits real | 2        |                     |
| \$0001 | 40002 | 流速一高字節                  |              |          |                     |
| \$0002 | 40003 | 瞬時流量一低字節                | 32 bits real | 2        |                     |
| \$0003 | 40004 | 瞬時流量一高字節                |              |          |                     |
| \$0004 | 40005 | 流量累積量一低字節               | 32 bits real | 2        |                     |
| \$0005 | 40006 | 流量累積量一高字節               |              |          |                     |
| \$0006 | 40007 | 流量累積量整數一低字節             | 32 bits int. | 2        |                     |
| \$0007 | 40008 | 流量累積量整數一高字節             |              |          |                     |
| \$0008 | 40009 | 流量累積量小數一低字節             | 32 bits real | 2        |                     |
| \$0009 | 40010 | 流量累積量小數一高字節             |              |          |                     |
| \$000A | 40011 | 當日累積量整數一低字節             | 32 bits int. | 2        |                     |
| \$000B | 40012 | 當日累積量整數一高字節             |              |          |                     |
| \$000C | 40013 | 當日累積量小數一低字節             | 32 bits real | 2        |                     |
| \$000D | 40014 | 當日累積量小數一高字節             |              |          |                     |
| \$000E | 40015 | 當月累積量一低字節               | 32 bits real | 2        |                     |
| \$000F | 40016 | 當月累積量一高字節               |              |          |                     |
| \$0010 | 40017 | 當年累積量一低字節               | 32 bits real | 2        |                     |
| \$0011 | 40018 | 當年累積量一高字節               |              |          |                     |
| \$0012 | 40019 | 4-20mA電流输出值一低字節         | 32 bits real | 2        |                     |
| \$0013 | 40020 | 4-20mA電流输出值一高字節         |              |          |                     |
| \$0014 | 40021 | 運行時間一低字節                | 32 bits int. | 2        | 毘 伝。(孙)             |
| \$0015 | 40022 | 運行時間一高字節                |              |          | 単位 <b>S(秒)</b>      |
| \$0016 | 40023 | 儀表序列號一字符 1,2            | String       | 4        |                     |
| \$0017 | 40024 | 儀表序列號一字符 3,4            |              |          |                     |
| \$0018 | 40025 | 儀表序列號一字符 5,6            |              |          |                     |
| \$0019 | 40026 | 儀表序列號-字符 7,8            |              |          |                     |
| \$001A | 40027 | 時間日期                    |              | 3        | 左日口                 |
| \$001B | 40028 |                         |              |          | 平月日<br>吐八孙          |
| \$001C | 40029 |                         |              |          | 时万型                 |
| \$001D | 40030 | 信號質量Q                   | 16 bits int  | 1        |                     |
| \$001E | 40031 | 運行狀態                    | 16 bits int  | 1        | 0-R,1-I,2-H         |
| \$001F | 40032 | 儀表地址 (1-249)            | 16 bits int  |          |                     |
|        |       | 檢驗 0=NONE,1=EVEN,2=ODD  |              |          | <b>亩0</b> 位         |
| \$0020 | 40033 | 通訊鮑率 0 =2400, 1 = 4800, | 16 bits int  | 1        | 而O位-1Q-砌<br>任8位_舶 索 |
|        |       | 2 = 9600, 3 = 19200     |              |          |                     |
| \$0021 | 40034 | 流速单位                    | String       | 2        | m/s或f/s             |
| \$0022 | 40035 |                         |              |          |                     |
| \$0023 | 40036 | 瞬時流量單位                  | String       | 2        |                     |
| \$0024 | 40037 |                         |              |          |                     |
| \$0025 | 40038 | 流量累積量單位                 | String       | 2        |                     |
| \$0026 | 40039 |                         |              |          |                     |
| \$003D | 40062 | 管道温度(僅 <b>X5</b> )      | 16 bits int  | 1        | 温度放大100倍            |

| \$0049 | 40074 | 單次累積量 | 32 bits real | 2 |  |
|--------|-------|-------|--------------|---|--|
| \$0050 | 40075 |       |              |   |  |
| \$0051 | 40076 | 手動累積量 | 32 bits real | 2 |  |

b) 單一寫入暫存器地址列表(用 0x06 功能碼寫入)

| 暫存器地址  | 暫存器   | 數據描述                                                                       | 讀/寫            | 數據類型        | 暫存器數                       |
|--------|-------|----------------------------------------------------------------------------|----------------|-------------|----------------------------|
| \$1003 | 44100 | 儀表地址 (1-249)                                                               | WRITE          | 16 bits int | 1                          |
| \$1004 | 44101 | 檢驗 0=NONE, 1=EVEN, 2=ODD<br>通訊鮑率 0 =2400, 1 = 4800,<br>2 = 9600, 3 = 19200 | WRITE          | 16 bits int | 高8位-校驗<br>低8位-鮑率           |
| \$1005 | 44102 | 瞬時流量單位                                                                     | WRITE          | 16 bits int | 1                          |
| \$1006 | 44103 | 流量累積量單位                                                                    | WRITE          | 16 bits int | 1                          |
| \$1090 | 44241 | 批量控制(1-啟動, 0-關閉)                                                           | WRITE          | 16 bits int | 1                          |
| \$1091 | 44242 | 批量控制量(放大10倍)                                                               | WRITE          | 16 bits int | 1                          |
| \$10C0 | 44288 | 手動累積量控制器                                                                   | 16 bits<br>int | 1           | 0-停止,1-開<br>始,2-清零<br>(X5) |

註:

1. 瞬時流量單位有以下可選

- 0. m3/h
- 1. LPM
- 2. GPM
- 3. m1/min(僅限X1)
- 2. 累積流量單位有以下可選
  - 0. m3
  - 1. L
  - 2. GAL

3. m1(僅限X1)

3. 在改變儀表位址或通訊鮑率時,儀表馬上以新的地址或通訊鮑率工作。

16 bits int-表示短整數數, 32 bits int-表示長整數型數, 32 bits real-表示浮點數, String-表示字符串, BCD-表示十進制數。